### PV (Proportional Valve ) (0-10v Modulation) Eng Manual

### Ver 18.6.01.-134 Release Date 2-3-21

Title Page © 2003 Comeragh Controls Ltd No part of this document may be reproduced by any process without the prior written permission from Comeragh Controls Ltd.

The information in this document is provided for reference only. While every effort has been made to make sure it is accurate and complete, Comeragh Controls Ltd does not accept any liability arising out of the application or use of the information or products described herein. Moreover, Comeragh Controls Ltd reserves the right to alter specifications or procedures without notice.

This document may contain or refer to information or products protected by copyright or patents and does not convey any license under the patent rights of Comeragh Controls Ltd nor the rights of others.

All products referred herein are trademarks of their respective owners.

#### **Publication details:**

*Title:* iCon Touch Screen User Manual *Part Number:* CC-200TSEM

**Produced by:** Product Support Department Comeragh Controls Ltd Upper Irish Town Clonmel Co. Tipperary

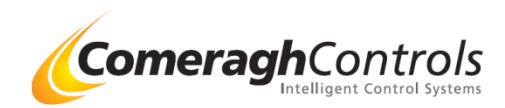

## **1. Access Engineering Menu**

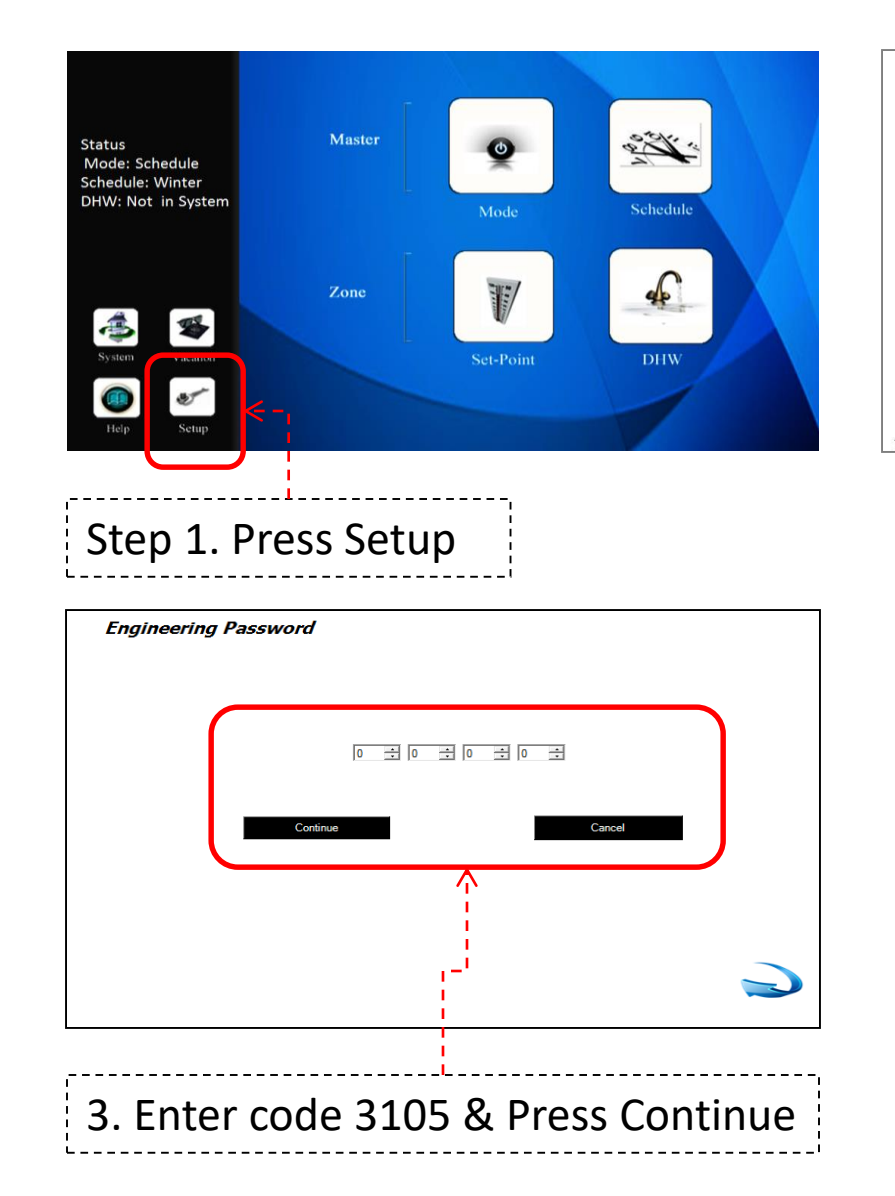

| Setu      | р<br>р      |                  |                    |
|-----------|-------------|------------------|--------------------|
|           | User Manual | Saving Tips      | Install - Basic    |
|           | Date/Time   | Edit Zone Labels | Install - Advanced |
| 8.5.14-21 |             |                  |                    |
|           |             | ;<br>            | ,                  |
| Step 2    | . Press     | - Install A      | Advanced           |

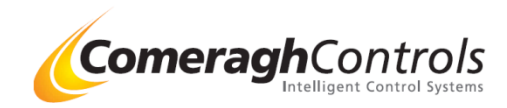

2. Engineering Menu – PV (Proportional Valve ) (0-10v Modulation)

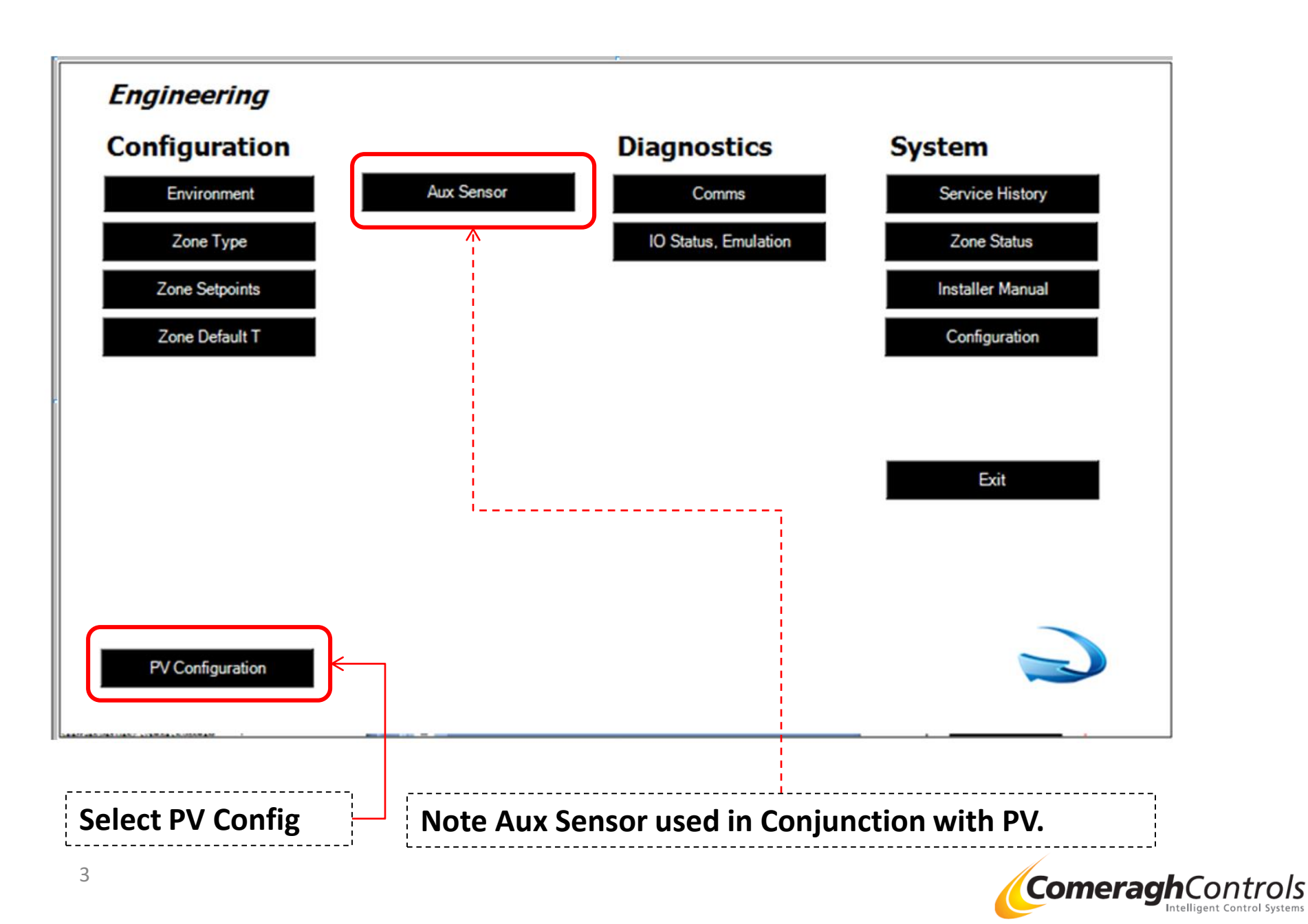

## 3 1 Proportional Valve (0-10v Port) - Rasic

| 3.1 Proportional Valve (0-10v Port) – Basic                                                                                                    | <b>1/0 #1 PV</b><br><b>Overview</b><br>Each R16 I/O (Logic Box) has a 0-10v modulation port.                                                                                                    |
|----------------------------------------------------------------------------------------------------|----------------------------------------------------------------------------------------------------|
| W/RV #1       - /PV #9       Max       Max       Cutoff High       D.Max       Flow-Src         -,/PV #2       -,/PV #10       0       0       0       0       0       Aux Sensor       Idx         -,/PV #3       -,/PV #11       0       0       0       0       0       0       Idx         -,/PV #3       -,/PV #12       0       0       0       0       0       0       0       0       0       0       0       0       0       0       0       0       0       0       0       0       0       0       0       0       0       0       0       0       0       0       0       0       0       0       0       0       0       0       0       0       0       0       0       0       0       0       0       0       0       0       0       0       0       0       0       0       0       0       0       0       0       0       0       0       0       0       0       0       0       0       0       0       0       0       0       0       0       0       0       0       0       0       0 | <ul> <li>Load Line A<br/>Comment Only App Weather Compensation</li> <li>Flow Temp Source Aux Sensor<br/>Idx Flow Sensor<br/>Min Flow 0-99<br/>Max Flow 0-99<br/>Cut Off 0-99</li> <li>Cut Off 0-99</li> <li>Flow Temp: Enable or disable feed back from<br/>flow sensor</li> <li>Reference Source Aux Sensor</li> </ul>                                                                                                    |
| Note Grey Out Fields Basic                                                                                                    | ldx External Sensor<br>Min 0-99<br>Max 0-99                                                                                                    |
| Not Adjustable       Only applies to PV output #1         Load Line B       Not applicable         Load Line A       Only App Weather Compensation         Load Line Direction       The load line can be change from incline to decline by simply clicking on the load line image                                                                                                    | IntervalsAdjust to set the response time of the 01-0v port (Sec)<br>Min & Default setting 20 sec for each stepSwitchNot available on BasicCutOff Hi Enable Limit 0-10v output to a set Hi level e.g. 8v<br>Must be left check for cut off to operateCutOff Lo Enable Limit 0-10v output to a set Lo level e.g. 2v<br>Must be left check for cut off to operateEmulate:Enables the system to be tested before shippingCal:Enables 0-10v D(Desired) Max, D Min to be calibrate<br>Check box to edit cal,<br>Cal will be in effect irrespective of check box<br>Max o/p voltage is 10vEnable Flow:Enables close loop feed back from a flow sensors<br>NT Low LimitMilditional Comments: |
| Comms Check for I/O Board<br>Comms Check for PV8 Board                                                                                                    | Error       If problem encounter – Error note displayed         DAC       (Digital Analogue Converter) Only for engineer reference:         Valve opens 0-10v in 255 digital steps         ComeraghControls                                                                                                    |

## **3.2** Proportional Valve (0-10v Port) – **Basic** - (Example Weather Compensation)

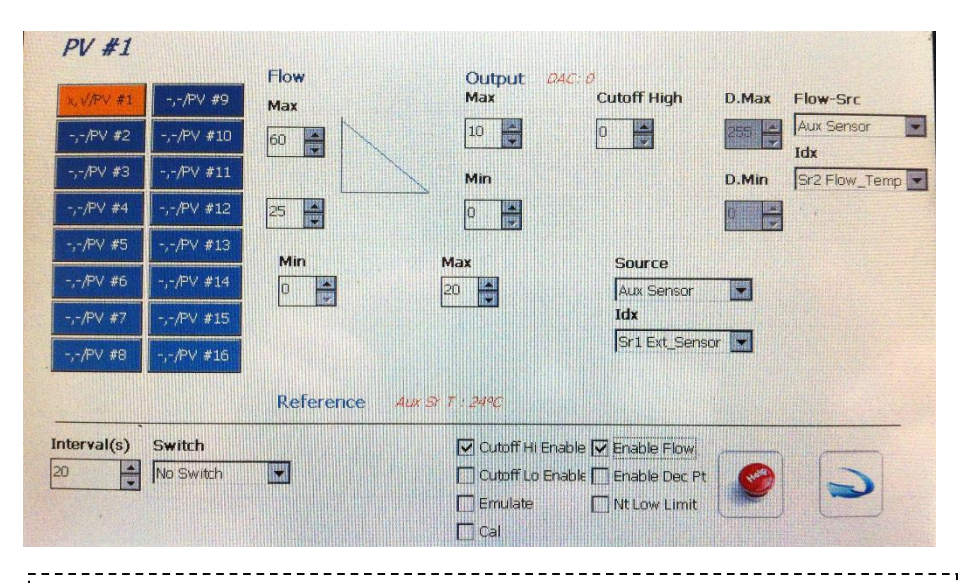

Sample Setup: Weather Compensation

Step 1: Decide which I/O (Relay Board ) will be managing the mixer (I/O#1-8) Step 2: Load Line A ,(Basic)

(Advanced System) load line B can be used if you are switching to e.g. cooling via the same mixer.

#### Step 3: External Temp Set up your reference

Note you will need to assign items in Environment Tab & Aux Tab

| Aux Sensor      |                            |
|-----------------|----------------------------|
| External Sensor |                            |
| 0               | (Range 0-99)               |
| 20              | (Range 0-99)               |
|                 | External Sensor<br>0<br>20 |

Sept 4 Flow Temp: Enable feed back from flow sensor

Step 5: Set up your required flow temperatures

| Source   | Aux Sensor  |             |
|----------|-------------|-------------|
| ldx      | Flow Sensor |             |
| Min Flow | 25          | (Range 0-99 |
| Max Flow | 55          | (Range 0-99 |
| Cut Off  | 50          | (Range 0-99 |
|          |             |             |

#### **Operation:**

The system will now monitor the outside temperature and based on your load line setting, it will calculate a desired Flow Temperature (DF) . The system will now check the actual flow temp (FT) Depending on whether the DF is greater or less then the FT, the proportional valve (PV) output (0-10v ) will either step open or close. Depending on ( $\Delta$ T) the difference between DF and FT, the 0-10v output the modulate in at a faster or slower rate. [ $\Delta$ T>3°c Step = .8v] [3°> $\Delta$ T>2°c Step = .4v] [2°> $\Delta$ T>.5°c Step = .2v]

| <b>Environment</b><br>Set the Max A                                         | <b>Tab</b><br>ux Sensor to | 0 2                                |                      | ]    |           |         |         |            |
|-----------------------------------------------------------------------------|----------------------------|------------------------------------|----------------------|------|-----------|---------|---------|------------|
| <b>Environment</b><br>Password Eng<br>Payment                               | 3 ÷ 1 ÷                    | 0 + 5                              | 🕂 🔽 Enab             | ble  | Installer | 0 📩 0   | ÷ 0     | ÷ 0 ÷      |
| Network Max Zone                                                            | ⊧s β2 ÷ Max                | I/O 8 🔹                            | Max Aux Senso        | rs 9 | • =       | Port 56 | ÷ 🗸     | Enable     |
| Aux Tab       Set Idx 1 – External Sensor       Set Idx 1 – External Sensor |                            |                                    |                      |      |           |         |         |            |
| Aux Senso                                                                   | rs                         | Channel                            |                      |      | Air SP    | P       | robe SP | Temp       |
| 1 Et_Sensor                                                                 | -                          | Ch2 - Probe Tem                    | perature             | Ŧ    | 0 🗄       | 0       | -       | 0°C        |
| 2 [Row_Temp<br>3 [Ref_Temp                                                  | •                          | Ch2 - Probe Tem<br>Ch2 - Probe Tem | perature<br>perature | •    | 0 1       | 0       |         | 0°C<br>0°C |

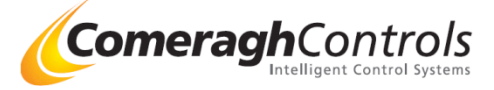

### 3.3 Proportional Valve (0-10v Port)- Advanced Overview

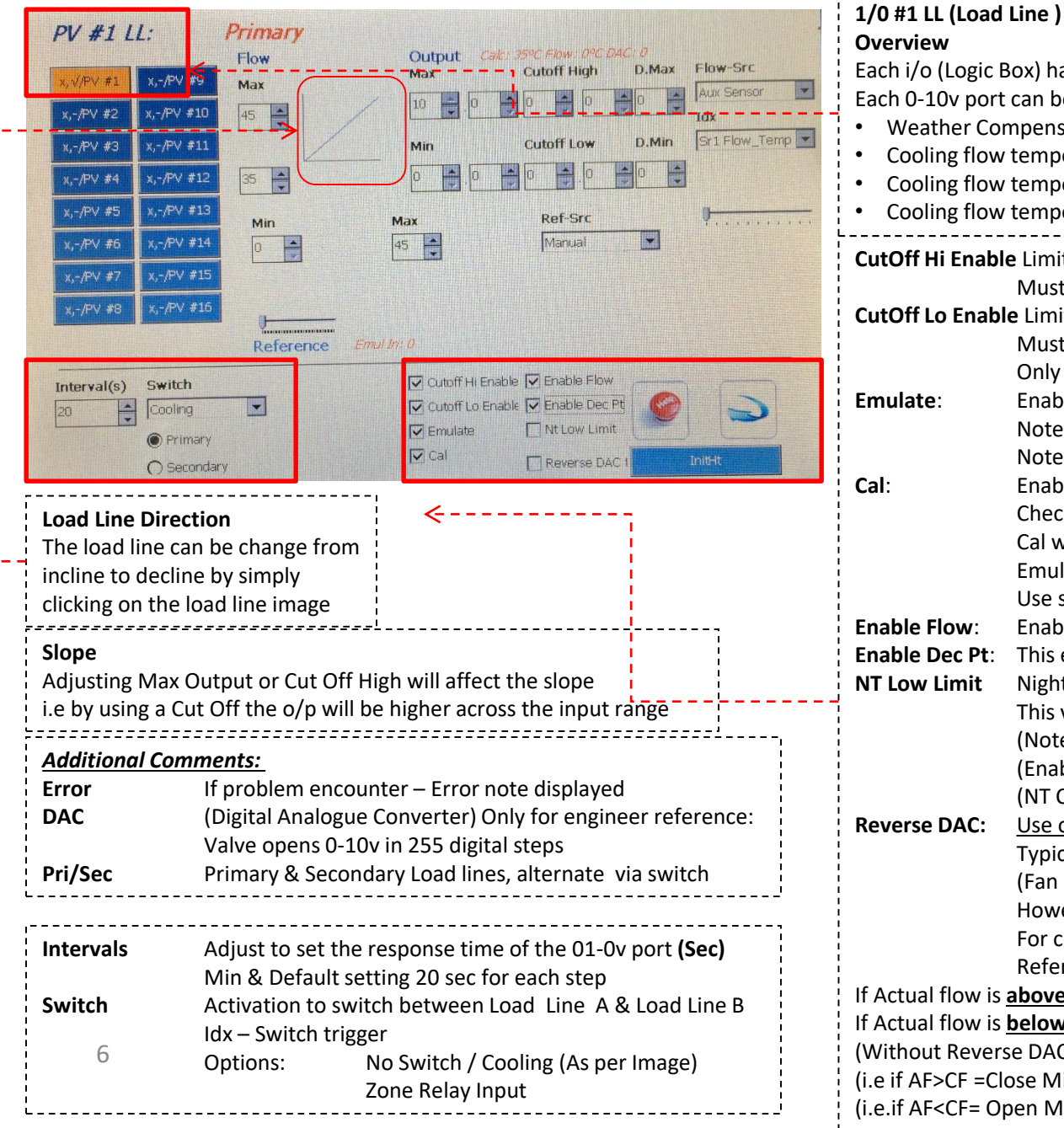

#### Overview Each i/o (Logic Box) has a 0-10v modulation port. Each 0-10v port can be configured for different application such as; Weather Compensation Cooling flow temperature modulation [Referencing the Return Temp] Cooling flow temperature modulation [Referencing the Zone] Cooling flow temperature modulation [Referencing the Hottest Zone] CutOff Hi Enable Limit 0-10v output to a set Hi level e.g. 8v Must be left check for cut off to operate CutOff Lo Enable Limit 0-10v output to a set Lo level e.g. 2v Must be left check for cut off to operate Only operate when 0-10v output is running (i.e. above 1) Emulate: Enables the system to be tested before shipping Note Fast DAC Response for test Note Physical 0-10v output not update in this mode Cal: Enables 0-10v D(Desired) Max, D Min to be calibrate Check box to edit cal, Cal will be in effect irrespective of check box Emulation must be switch OFF during cal. Use sensor to adjust SP to move the DAC output Enables close loop feed back from a flow sensors Enable Flow: Enable Dec Pt: This enable decimal point values Night Time Low Limit (Display at Output Low) NT Low Limit This value (e.g. 2v) will override the 0-10V at set times (Note Night Time Sch Cl – Enabled in Environment) (Enable by end user in Advance Zone settings) (NT Check Box & Value Hidden - Check NT to see value) Use only for cooling via Underfloor Pipework **Reverse DAC:** Typically the 2<sup>nd</sup> Load Line is use for 0-10 control on FCU (Fan Coil Unit) cooling. However the cooling can be via the uf pipe work. For cooling via uf pipe, the DAC needs to be in reverse. **Reference is Flow Temp** If Actual flow is above Calculated Flow, Mix Opens allows more cold water If Actual flow is **below** Calculated Flow, Mix Closes allows less cold water (Without Reverse DAC, the mixer operate normally (for Hot Water) (i.e if AF>CF =Close Mixer to reduce the HOT water flow)

(i.e. if AF<CF= Open Mixer to Increase the for water flow)

## 3.4 Proportional Valve (0-10v Port)- Advanced Example – Cooling via FCU (LL1)

| PV #1 [     | :L:                                            | Primary        |                      |                   |
|-------------|------------------------------------------------|----------------|----------------------|-------------------|
| x,√/PV #1   | -,-/PV #9                                      |                | Output DAC: 8<br>Max | Cutoff High D.Max |
| -,-/PV #2   | -,-/PV #10                                     |                | 8 🚔 . 0 🎽            | 0 🚔 3 🚔           |
| -,-/PV #3   | -,-/PV #11                                     |                | Min                  | Cutoff Low D.Min  |
| -,-/PV #4   | -,-/PV #12                                     |                |                      | 2 0 8 1           |
| -,-/PV #5   | -,-/PV #13                                     |                |                      |                   |
| -,-/PV #6   | -,-/PV #14                                     | 23             |                      | Zone              |
| -,-/PV #7   | -,-/PV #15                                     | Туре           | Туре                 | Idx               |
| -,-/PV #8   | -,-/PV #16                                     | SP + DB        | SP + DB + F3 · 💌     | Kit-Liv           |
|             |                                                | Reference Emul | In: 20               |                   |
| Interval(s) | Switch                                         | Idx            | Cutoff Hi Enable     | Enable Flow       |
| 20          | Relay                                          | IO #8          | Cutoff Lo Enable     | 🔽 Enable Dec Pt   |
|             | <ul> <li>Primary</li> <li>Secondary</li> </ul> | Rly #8         | Emulate     Cal      | Nt Low Limit      |

| Load Line A<br>Comment | Typical App Cooling Modulation<br>Ref Individual Zones                           |                                      | Load Line B<br>Comment | Typical App Cooling Modulation<br>Ref Hottest Zones |                                                 |  |
|------------------------|----------------------------------------------------------------------------------|--------------------------------------|------------------------|-----------------------------------------------------|-------------------------------------------------|--|
| Reference              | Source<br>Idx<br>Min<br>Max                                                      | Zone<br>Kitchen<br>SP+DB<br>SP+DB+F3 | Reference              | Source<br>Idx<br>Min<br>Max                         | Hottest Zone (dt)<br>(n/a)<br>SP+DB<br>SP+DB+F3 |  |
| □ Flow Temp:           | Enable or disable feed back from<br>flow sensor<br>Normally disable for e.g. FCU |                                      | □ Flow Temp:           | Enable or di<br>flow sensor<br>Normally di          | isable feed back from<br>sable for e.g. FCU     |  |

#### Hottest Zone (dt)

The system is intelligent, it first finds the hottest zone and uses it Delta Temp (dt) difference between it's Room Temp & Room SP+DB, to decide mix o/p

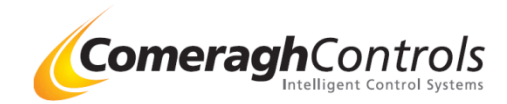

3.5 Proportional Valve (0-10v Port)- Advanced Example – Heating via UFH Pipe work (LL1)

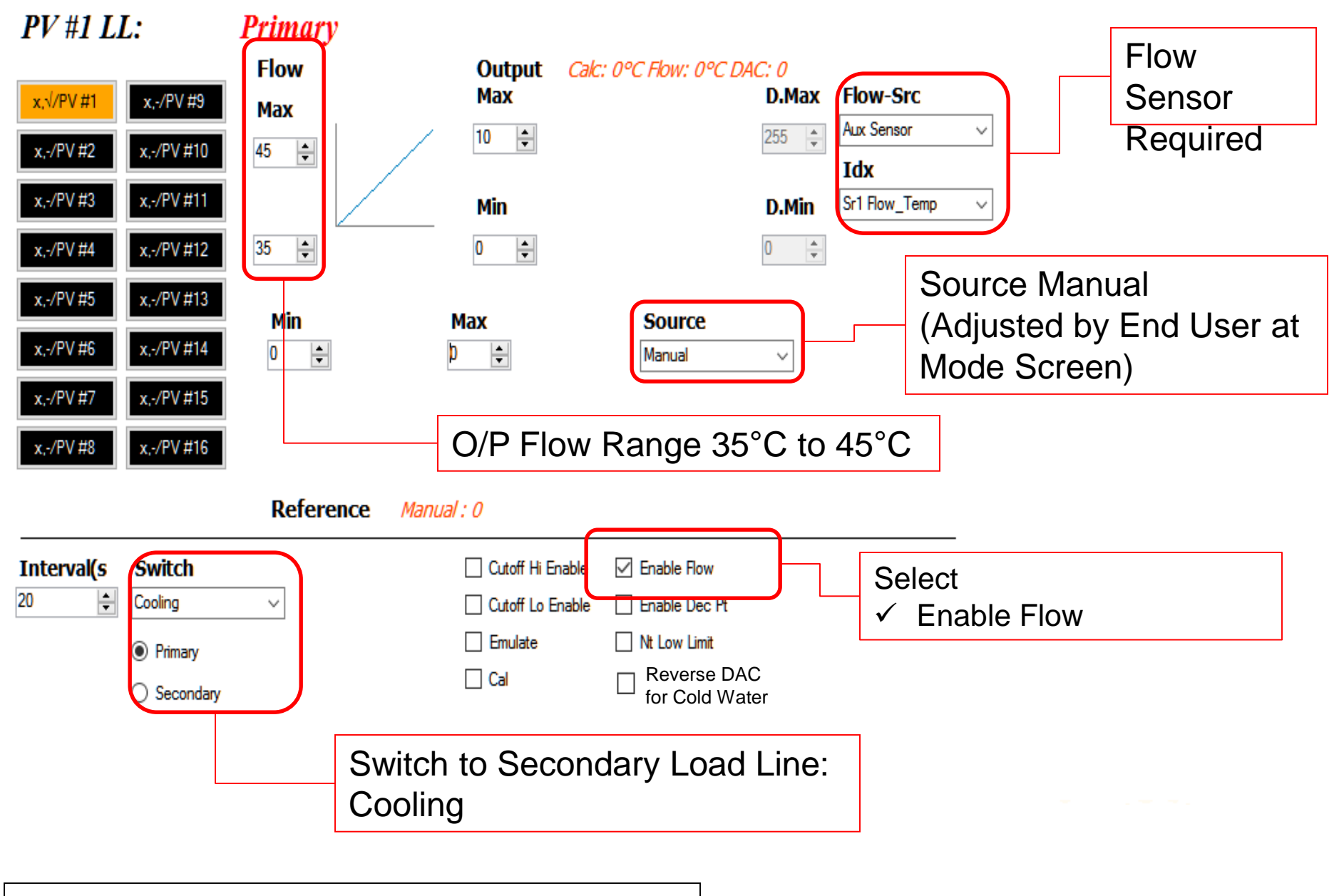

0-10v: Heating Setup (Load Line 1)

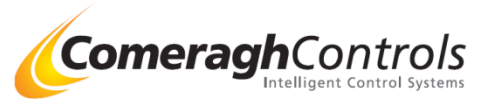

## 3.6 Proportional Valve (0-10v Port)- Voltage Steps

| Results: In steps of .8, .4, .2 +/- volts or Full Open/Closed |            |         |           |            |                 |                                                                                     |                                                   |           |
|---------------------------------------------------------------|------------|---------|-----------|------------|-----------------|-------------------------------------------------------------------------------------|---------------------------------------------------|-----------|
| IF DT>5                                                       | IF PT> MPT | IF Dt>3 | IF 3>Dt>2 | IF 2>Dt>.5 | IF5 <dt>.5</dt> | IF2 <dt<5< td=""><td>IF- 3 <dt<-2< td=""><td>IF Dt&lt;-3</td></dt<-2<></td></dt<5<> | IF- 3 <dt<-2< td=""><td>IF Dt&lt;-3</td></dt<-2<> | IF Dt<-3  |
| -                                                             | CLOSE FULL | -       | -         | -          | -               | -                                                                                   | -                                                 | -         |
| -                                                             | CLOSE FULL | -       | -         | -          | -               | -                                                                                   | -                                                 | -         |
| -                                                             | -          | 8 VOLTS | -         | -          | -               | -                                                                                   | -                                                 | -         |
| -                                                             | -          | 8 VOLTS | -         | -          | -               | -                                                                                   | -                                                 | -         |
| -                                                             | -          | 8 VOLTS | -         | -          | -               | -                                                                                   | -                                                 | -         |
| -                                                             | -          | -       | 4 VOLTS   | -          | -               | -                                                                                   | -                                                 | -         |
| -                                                             | -          | -       | 4 VOLTS   | -          | -               | -                                                                                   | -                                                 | -         |
| -                                                             | -          | -       | -         | 2 VOLTS    | -               | -                                                                                   | -                                                 | -         |
| -                                                             | -          | -       | -         | 2 VOLTS    | -               | -                                                                                   | -                                                 | -         |
| -                                                             | -          | -       | -         | -          | NO ACTION       | -                                                                                   | -                                                 | -         |
| -                                                             | -          | -       | -         | -          | -               | +.2 VOLTS                                                                           | -                                                 | -         |
| -                                                             | -          | -       | -         | -          | -               | +.2 VOLTS                                                                           | -                                                 | -         |
| -                                                             | -          | -       | -         | -          | -               | -                                                                                   | +.4 VOLTS                                         | -         |
| -                                                             | -          | -       | -         | -          | -               | -                                                                                   | +.4 VOLTS                                         | -         |
| -                                                             | -          | -       | -         | -          | -               | -                                                                                   | -                                                 | +.8 VOLTS |
| -                                                             | -          | -       | -         | -          | -               | -                                                                                   | -                                                 | +.8 VOLTS |
| -                                                             | -          | -       | -         | -          | -               | -                                                                                   | -                                                 | +.8 VOLTS |
| OPEN FULL                                                     | -          | -       | -         | -          | -               |                                                                                     | -                                                 | -         |
| OPEN FULL                                                     | -          | -       | -         | -          | -               | -                                                                                   | -                                                 | -         |

**Closed Loop Control** 

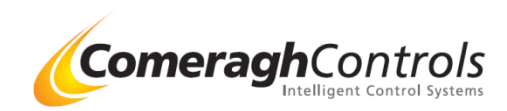

### 4. Aux Sensors

|    |            |   | J (                     |          |              |              |      |
|----|------------|---|-------------------------|----------|--------------|--------------|------|
| x  | Name       |   | Channel                 | <u>/</u> | Set Point #1 | Set Point #2 | Temp |
|    | Est_Serace | ¥ | Ch2 - Probe Temperature | •        | 0 -          | 0 🚖          | 0°C  |
|    | Row_Temp   | * | Ch2 - Probe Temperature | •        | 0 ==         | 0 封          | 0°C  |
|    | Row_Temp   | ٠ | Ch2 - Probe Temperature |          | 0 🗄          | 0 3          | orc  |
|    | Row_Temp   | ٠ | Ch2 - Probe Temperature | *        | 0 🗄          | 0 🗄          | 0°C  |
|    | Flow_Temp  | * | Ch2 - Probe Temperature |          | 0 ==         | 0 😒          | 0°C  |
|    | Flow_Temp  | ÷ | Ch2 - Probe Temperature | •        | 0 ±          | 0            | 0°C  |
|    | Row_Temp   | ÷ | Ch2 - Probe Temperature | •        | 0 🗄          | 0 🗄          | 0°C  |
| ŧ. | Flow_Temp  | ٠ | Ch2 - Probe Temperature | ٠        | 0 3          | 0 封          | 0°C  |
| ŧ. | Row_Temp   | ٠ | Ch2 - Probe Temperature | *        | 0 =          | 0 ====       | 0°C  |
| 0  | Row_Temp   | * | Ch2 - Probe Temperature |          | 0 =          | 0 ===        | 0°C  |

| ,                                                                                                    |                  |                                |  |  |  |
|----------------------------------------------------------------------------------------------------|------------------|--------------------------------|--|--|--|
| <b>Overview:</b><br>The Aux sensors are typically used in conjunction with the 0-10v<br>Proportional Valve (PV)                      |                  |                                |  |  |  |
| <b>Typical Application</b><br>External Weather Compensation<br>Cooling flow temperature modulation<br>Differential temperate control |                  |                                |  |  |  |
|                                                                                                    |                  |                                |  |  |  |
| Aux Sensors                                                                                                    |                  |                                |  |  |  |
| ldx                                                                                                    | Identification N | lumber                         |  |  |  |
| Name                                                                                                    | External         | (External Sensor)              |  |  |  |
| 1                                                                                                    | Flow             | (Flow Sensor)                  |  |  |  |
|                                                                                                    | Ref              | (Reference Sensor)             |  |  |  |
| -                                                                                                    | Temperature      | (General – Temperature Sensor) |  |  |  |
| Channel                                                                                                    | Ch2 – Probe Te   | mp (Default Reference)         |  |  |  |
|                                                                                                    | Ch1 – Air Temp   | )                              |  |  |  |
| Set Point #1 /2                                                                                                    | Set Point temp   | for Ch1 (Air) & Ch2 (Probe)    |  |  |  |
| Тетр                                                                                                    | Actual measure   | ed temp                        |  |  |  |
|                                                                                                    |                  |                                |  |  |  |

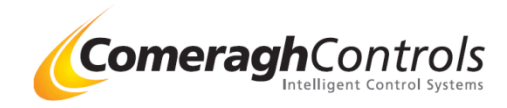

## 5. Schedule Cooling Max

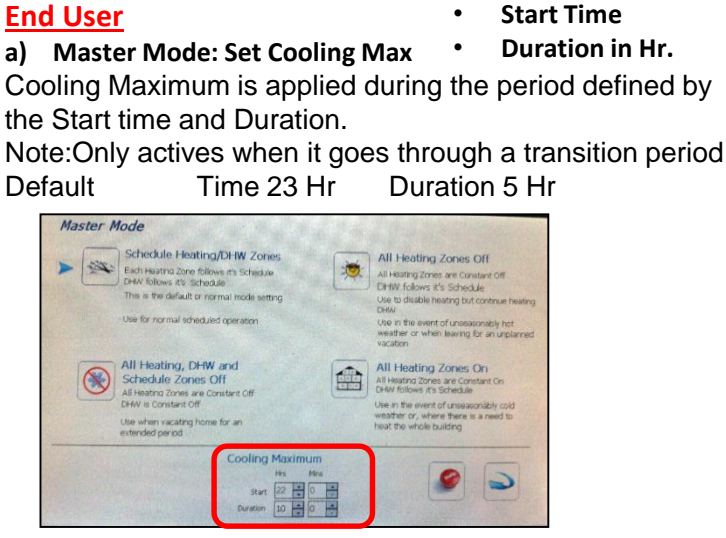

- b) Individual Zone Advance settings
  - Enable Night Time Max Cooling

|               | Sensor Button Lock            |
|---------------|-------------------------------|
| Set Back (PC) | O'on @ off                    |
|               | Optomization                  |
|               | O off   Auto                  |
|               | O Curve 1 O Curve 2 O Curve 3 |
|               | Night Cooling Limiter         |
|               | Enable                        |
|               |                               |
|               |                               |

C) When active: "L" (Limiter) displayed beside Cooling symbol

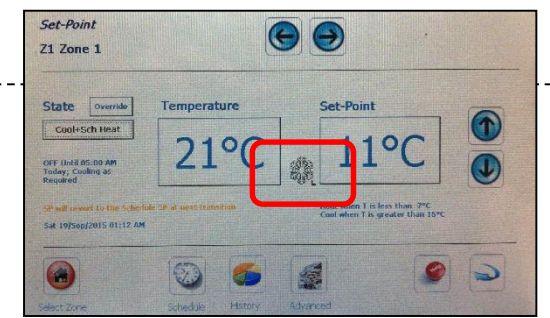

11

### **Engineering Enable**

- 1. Night Time Cooling Maximum available with PV Advance Module
- 2. Cooling Maximum must be enabled. (Set in Environment Tab in Eng Mode)

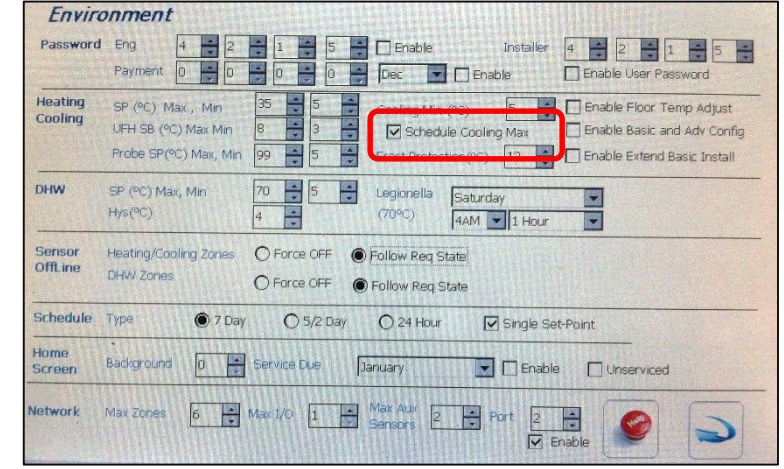

#### 3. The 0-10v output is held at the Night Time Cooling Max value set in the PV screen

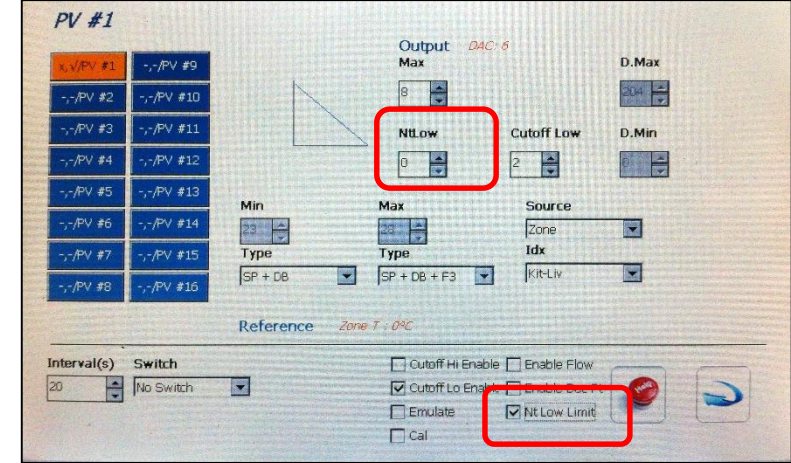

#### Note:

- a) If set to 0, the NT Cooling Max will be 0v (no cooling)
- b) Check box is only use to display the value
- c) NT Cooling is enable or Disable by the end user in Zone Advance Settings

**Comeragh**Controls

## 6.1 FCU assist ufh ref Diff LL1 setup as Cooling (as usual)

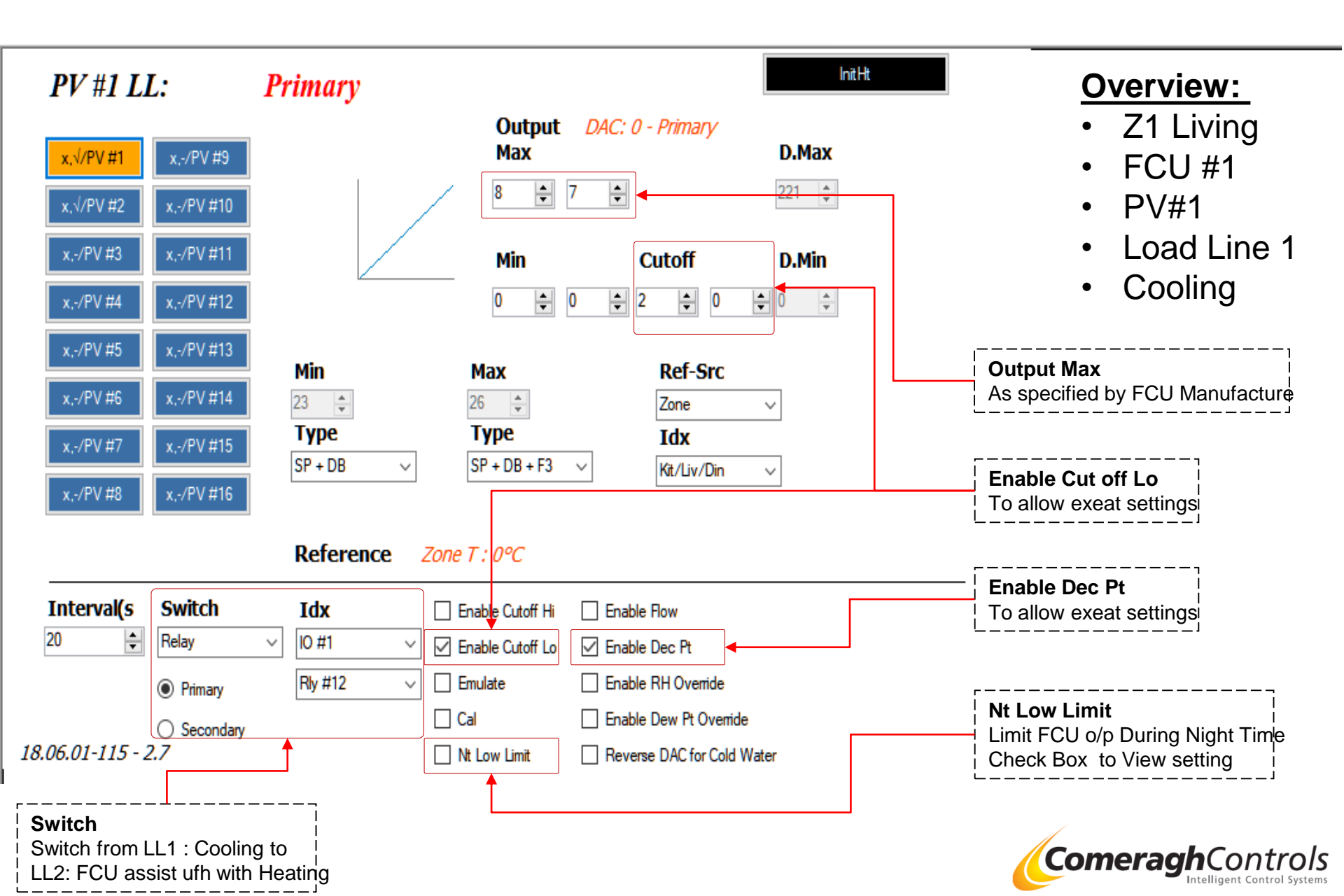

## 6.2 FCU assist ufh ref Diff

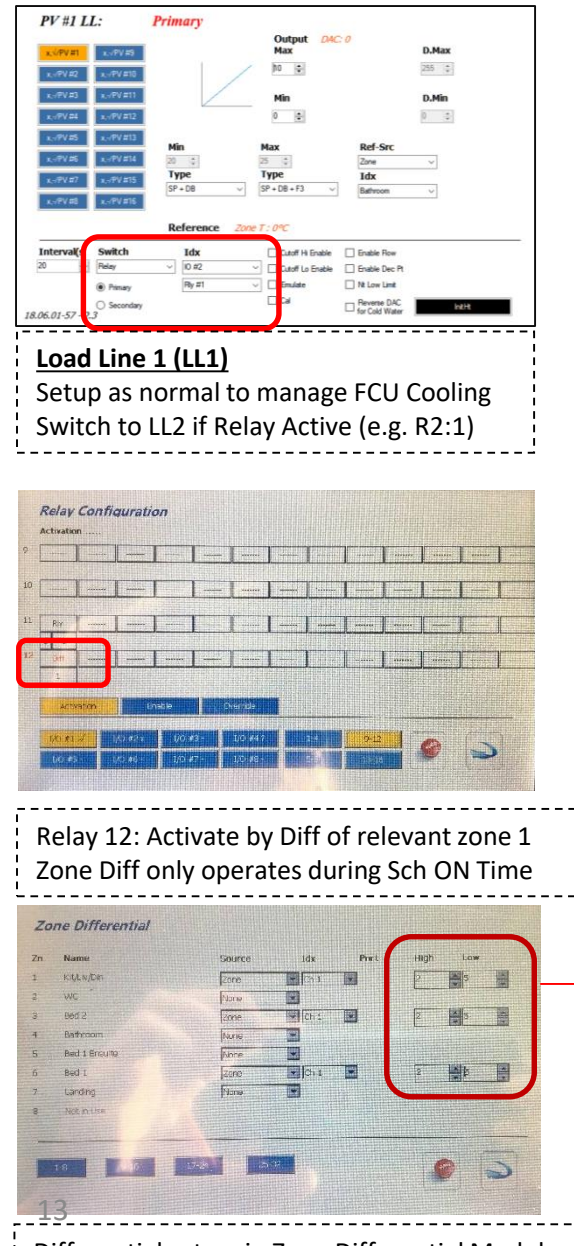

Differential set up in Zone Differential Module

#### <u>Overview:</u> The FCU can be configure to use 2the 2<sup>nd</sup> load line to generate

heat to assist the ufh , if the air them is below the SP- $\Delta$ T (DtLo)

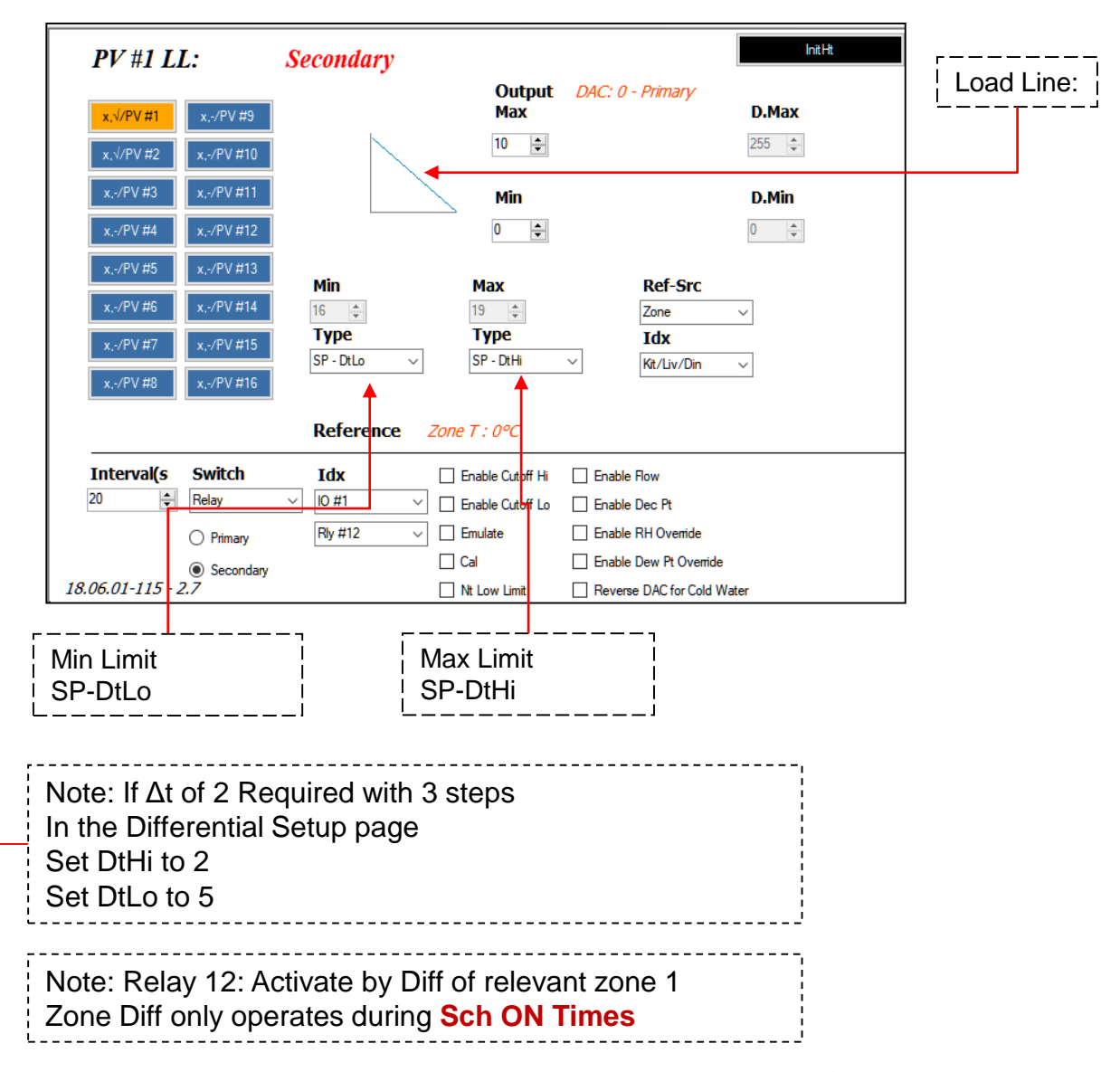

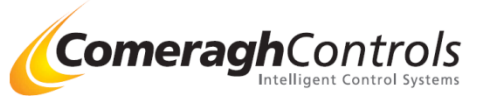

## 6.3 FCU assist ufh ref Diff Diff Setup

| Zo | ne Differential |                 |             |                                                                                          |
|----|-----------------|-----------------|-------------|------------------------------------------------------------------------------------------|
| Zn | Name            | Source Idx Port | Hi/Ed Lo/St |                                                                                          |
| 1  | Kit/Liv/Din     | Zone Ch 1       | 2 5         |                                                                                          |
| 2  | WC              | None            |             | Zone Differential Setup                                                                  |
| 3  | Bed 2           | Zone            | 2 5         | <u>Hi/ Ed (High/ End)</u>                                                                |
| 4  | Bathroom        | None            |             | Value : 2                                                                                |
| 5  | Bed 1 Ensuite   | None            |             | This valve must be the Smaller value –                                                   |
| 6  | Bed 1           | Zone Ch 1       | 2 5         | <b><u>End</u></b> reference point for the U-10V control                                  |
| 7  | Landing         | None            |             | Lo/St (Low / Start)                                                                      |
| 8  | Not in Use      |                 |             | Value : 5                                                                                |
|    |                 |                 |             | This valve must be the Larger value – <u>Start</u> reference point for the 0-10v control |
|    | 1-8 9-16 17-2   | 4 25-32         |             | DHW Differential Setup                                                                   |
|    |                 |                 |             | Hi = Larger value e.g.5                                                                  |
|    |                 |                 |             | Lo = Lower Value e.g. 2                                                                  |

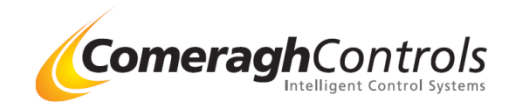

## 7: PV8 0-10v Addressing Operation

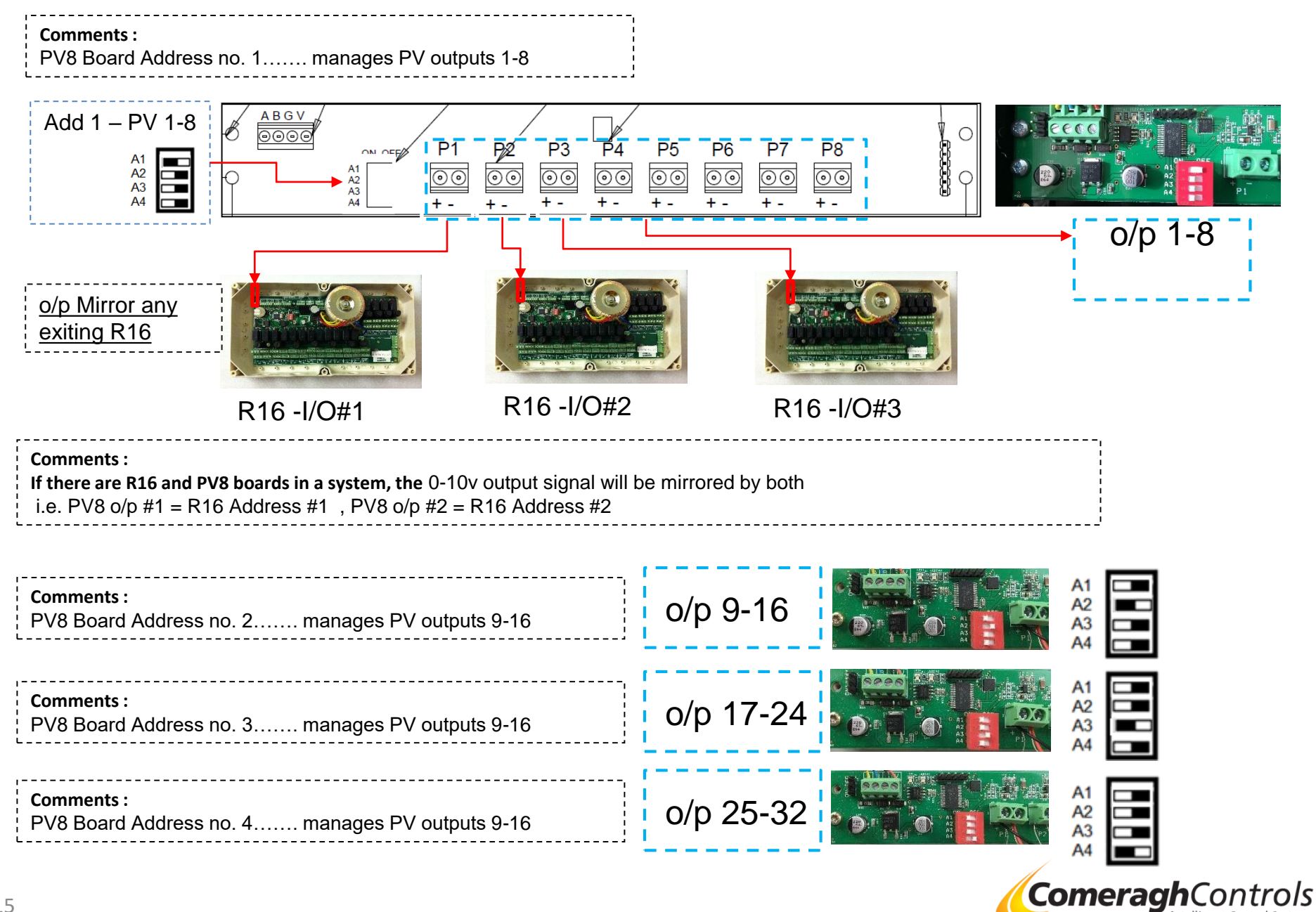

## 8: PV8 0-10v Diagnostics- Hardware Test

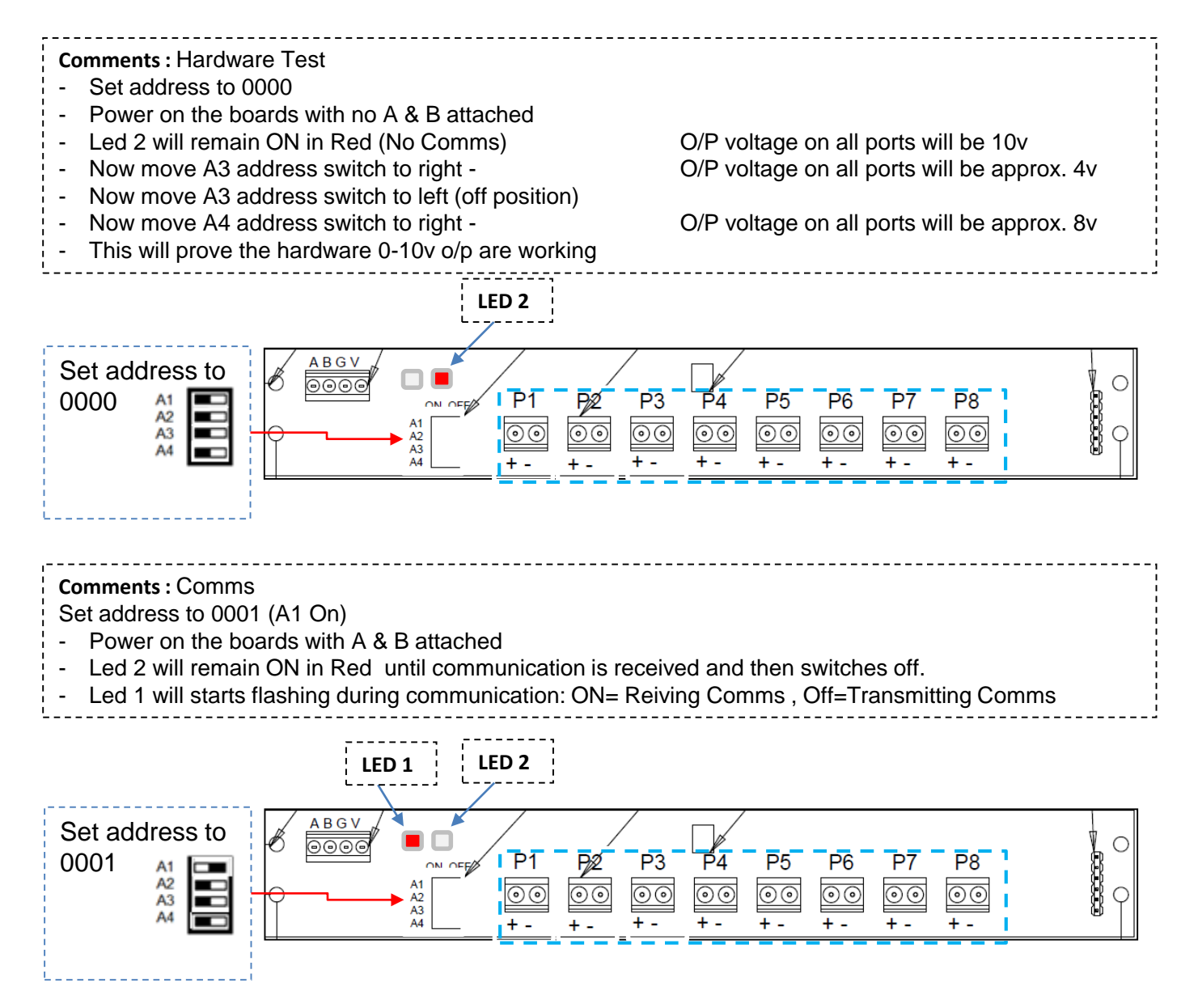

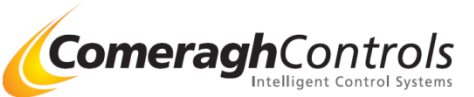

## 8.1 : PV8 0-10v New layout with PV8 X 4 & Comms Notations

| PV #1                     |                          |                              |                                                 |                                                                                 | InitHt  |
|---------------------------|--------------------------|------------------------------|-------------------------------------------------|---------------------------------------------------------------------------------|---------|
| PV #1                     | PV #5                    |                              | Output<br>Max                                   | DAC: 0 - Primary                                                                | D.Max   |
| PV #2<br>PV #3            | PV #6<br>PV #7           |                              | Min                                             |                                                                                 | D.Min   |
| PV #4                     | PV #8                    | •                            | 0                                               |                                                                                 |         |
| √, √/Mod #:<br>√,x/Mod #2 | x,x/Mod #3<br>x,x/Mod #4 | Min<br>22<br>Type<br>SP + DB | Max<br>25<br>Type<br>SP + DB + F3               | Ref-Src<br>Zone<br>Idx<br>Kit/Liv/Din                                           |         |
|                           |                          | Reference                    | Zone T : 21ºC                                   |                                                                                 |         |
| Interval(s)               | Switch                   |                              | Enable Cutoff Hi  Enable Cutoff Lc  Emulate Cal | Enable Flow     Enable Dec Pt     Enable RH Override     Enable Dew Pt Override | ide     |
| 3.06.01-134 - 2.7         |                          |                              | Nt Low Limit                                    | Reverse DAC for Col                                                             | d Water |

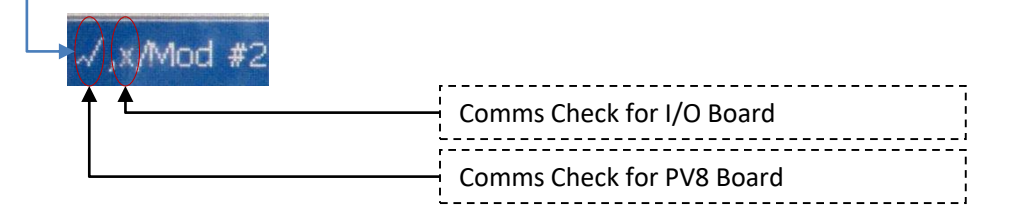

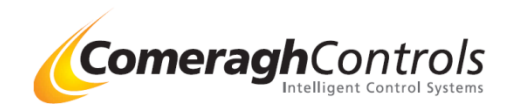

## 9: PV8 0-10v Calibration

#### Description

For each 0-10v output, the Max & Min output voltage can be calibrate to suite the attached FCU(s). Outlined below is the TICS calibration to suit the FCU(s) resistance via touch screen GUI (Graphical User Interface) This ensures the minimum and maximum voltage output levels correspond with requirements.

Access the require PV (Proportional Valve)

| PV #1       | LL:         | Primary     |                   |                      |             |
|-------------|-------------|-------------|-------------------|----------------------|-------------|
| x, v/PV #1  | -,-/PV #9   |             | Output 040<br>Max | C: 8<br>Cutoff High  | D.Max       |
| -,-/PV #2   | -,-/PV #10  |             | 8 🚔 .0            |                      | 3           |
| -,-/PV #3   | -,-/PV #11  |             | Min               | Cutoff Low           | D.Min       |
| -,-/PV #4   | -,-/PV #12  |             | 0 🚔 0             | 2 🔶 0                | 8           |
| -,-/PV #5   | -,-/PV #13  | Min         | Max               | Source               |             |
| -,-/PV #6   | -,-/PV #14  | 23 -        | 28                | Zone                 |             |
| -,-/PV #7   | -,-/PV #15  | Туре        | Туре              | Idx                  |             |
| -,-/PV #8   | -,-/PV #16  |             | EB + DB + F3 ·    | Kit-Liv              |             |
|             |             | Reference E | mul In: 20        |                      |             |
| Interval(s) | Switch      | Idx         | Cutoff Hi En      | able Enable Flow     | $ \frown  $ |
| 20          | Relay       | IO #8       | Cutoff Lo Er      | nable 🔽 Enable Dec P |             |
|             | Primary     | Rly #8      | Emulate           | Nt Low Limit         |             |
|             | O Secondary |             | Cal               | J                    |             |

#### Steps:

- 1. Access PV (Proportional Valve) GUI via Engineer Password access.
- 2. Select the require PV (Proportional Valve) (1-16 Available)
- 3. With the FCU attached to the required 01-0v output , place a DVM (Digital Volt Meter) on the output and set the range to DC volts
- 4. Check the "Cal" and "Emulate" functions on the screen
- The D. Min & D. Max can now be adjusted
- 5. Now calibrate the Min output voltage
- a. Set Cut Off Low to 2 v (Dac=51)
- b. Use the Emulate slider bar to move the output to its 1st increment setting
- c. The system will see the min is 2v and try to o/p 2v
- d. Now calibrate the mi to 2v
- 6. Use the Emulate slider bar to move the output to its maximum setting
- 7. Now calibrate the Max output voltage
- 8. Once you are satisfied with the output voltage , uncheck the "Cal" and "Emulate" functions on the screen

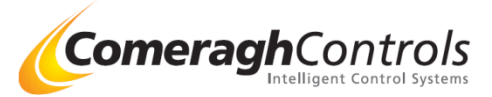

## Example: GMF-P2 FCU 1: 0-10v O/P Setup Kitchen / Living / Dining

| PV#1                                                      |                              |                                                          |
|-----------------------------------------------------------|------------------------------|----------------------------------------------------------|
| x_\/PV #1 x/PV #9                                         | Dutput DAC: 0<br>Nax D.Max   | Step 2: Setup Cut Off Lo                                 |
| x, \/PV #2 x, -/PV #10                                    | 178 🚊                        | Set Cut off to 2 (on All FCU)                            |
| x,\/PV#3 x,-/PV#11                                        | ItLow Cutoff Low D.Min       |                                                          |
| x,\//PV #4 x,-/PV #12                                     | 2 2                          | Step 3: Setup Nt Lo Limit<br>Set NT Cut off to 2 (on All |
| x,\/PV #5 x,-/PV #13 Min Max                              | Source                       | FCU)                                                     |
| x, 1/PV #6 x, -/PV #14 25 28                              | Zone                         | or disable                                               |
| x,\/PV #7 x,-/PV #15 SP + DB SP +                         | DB + F3 V Kit/Liv/Din V      |                                                          |
| x,\//PV #8 x,-/PV #16                                     |                              | Step 4: Setup Output Max<br>Set Output Max FCU)          |
| Reference Zone T : 04                                     | C                            |                                                          |
| Interval(s) Switch                                        | Cutoff Hi Enable Enable Flow |                                                          |
|                                                           | Emulate R Nt Low Limit       |                                                          |
| _                                                         | 1                            |                                                          |
| Step 1: Setup source<br>Source Individual Zone            | 0-10 o/p Operation           |                                                          |
| Idx: Select reference Zone e.g. Kitchen                   | [7]                          |                                                          |
| [SP+DB] & [SP+DB+F3]                                      | [/v]<br>  / Ou               | utput                                                    |
| Note DB (Deadband) set to 2<br>(Set in Eng / Zone SP Tab) | Cu                           | ut Off Low = $2v$                                        |
|                                                           |                              |                                                          |
|                                                           | [>(SP+DB)] [>(SP+DB+F        | 3)]                                                      |
|                                                           | [21+2] [21+2+5               | ·]                                                       |
|                                                           | [23°] [28°]                  |                                                          |
|                                                           | [Range 5 Steps]              |                                                          |

## Example: Cambridge University - Charles Darwin- Cooling Via UF Pipework

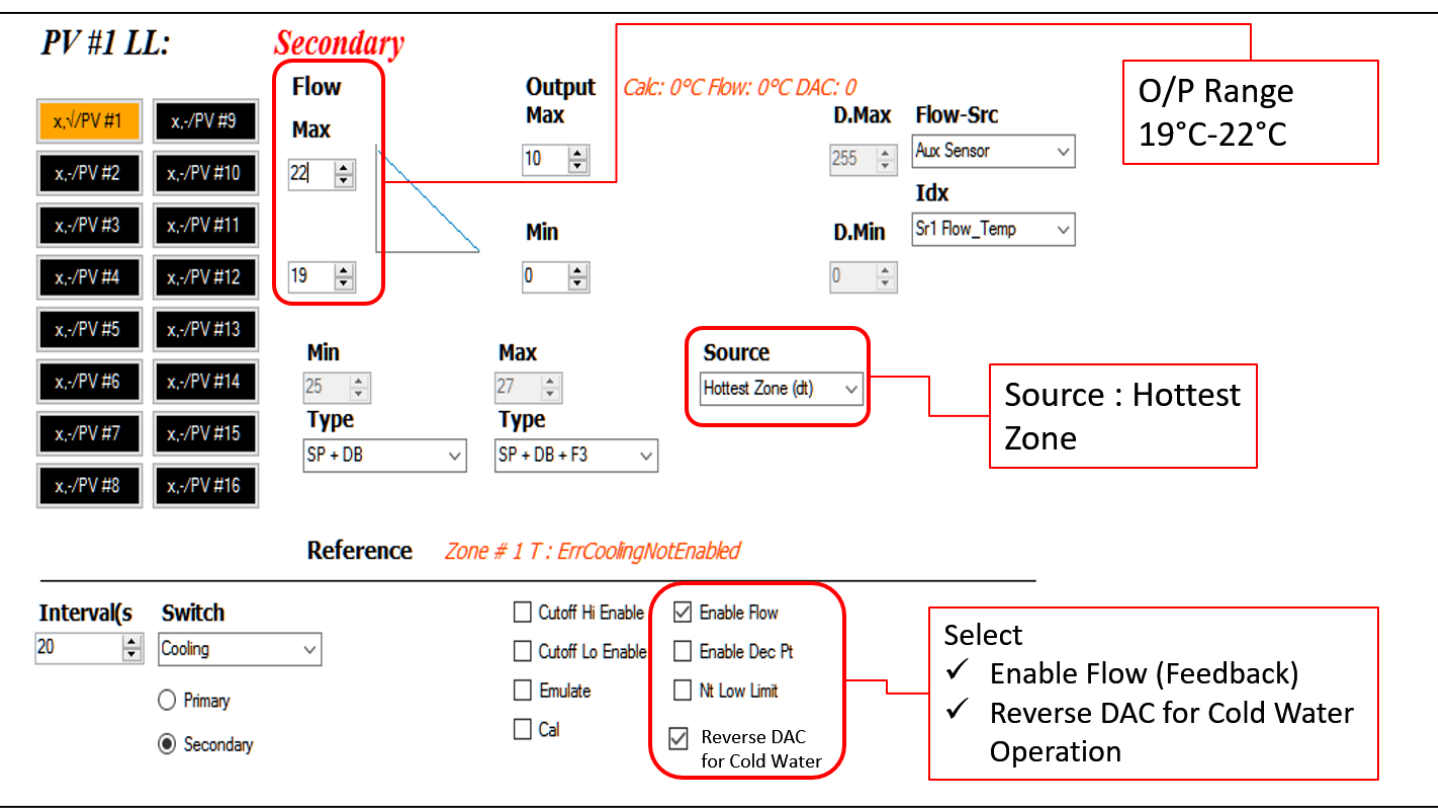

### Example of Operation

#### Step 1: System identifies the Hottest Zone

Zone 3 (Hottest Zone) has the following Settings SP = 20 DB = 4 F3 = 3

#### Step 2: System calculates the Desired Flow using Load Line

Ref Range [SP+DB=24] to [SP+DB+F3=27] Room Temp = 27 Flow Temp range is 19C-22C System calculate it needs a Desired Flow (DF)Temp of 19C

#### Step 3: System uses the Aux Flow Sensor as Feedback

| Calculate Desired Flow Temp        | 19C                              |
|------------------------------------|----------------------------------|
| Actual Flow (FT) Temp              | 21C                              |
| System will starts opening 1-10 to | send more cold water to pipework |

#### Step 4: 0-10V Modulations

Depending on whether the DF is greater or less then the FT, the proportional valve (PV) output (0-10v) will either step open or close. Depending on ( $\Delta$ T) the difference between DF and FT, the 0-10v output the modulate in at a faster or slower rate.

 $[\Delta T>3^{\circ}c \text{ Step} = .8v] [3^{\circ}>\Delta T>2^{\circ}c \text{ Step} = .4v] [2^{\circ}>\Delta T>.5^{\circ}c \text{ Step} = .2v]$ 

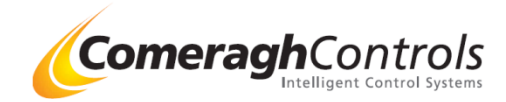

## **UFH Initial Heat Up Sequence**

Overview:

The UFH Initial Heat Up Sequence is used to slowly heat the scree over time

This operation will be carried out over 21 days after laying the cement screed or in accordance with the screed manufactures instructions, but at least 7 days in the case of anhydrite screed (BS EN 1264 4 2001)

Initial Heating applied to the primary curve (load Line) only

| PV #1<br>xxxPV#1<br>xxxPV#2<br>xxxPV#3<br>xxxPV#3<br>xxxPV#5<br>xxxPV#5<br>xxxPV#6<br>xxxPV#6<br>xxxPV#7<br>xxxPV#8 | xIPV #9<br>xIPV #10<br>xIPV #11<br>xIPV #12<br>xIPV #13<br>xIPV #14<br>xIPV #14<br>xIPV #16 | Flow<br>Max<br>22 | Output Err :<br>Max<br>Min<br>0 4<br>Max<br>0 4 | ErrldxReference<br>Ref-Src<br>Aux Sensor<br>Idx                                   | D.Max<br>255 ÷<br>D.Min<br>0 ÷ | Flow-Src<br>Aux Sensor<br>Idx | • |
|----------------------------------------------------------------------------------------------------|---------------------------------------------------------------------------------------------|-------------------|-------------------------------------------------|-----------------------------------------------------------------------------------|--------------------------------|-------------------------------|---|
|                                                                                                    |                                                                                             | Reference Aux     | Sr T : ErrIdxReference                          |                                                                                   |                                |                               |   |
| Interval(s) 20 ÷                                                                                                    | Switch                                                                                      |                   | Cutoff Hi Enable                                | Enable Flow     Enable Dec Pt     Nt Low Limit     Reverse DAC     for Cold Water |                                | InitHt                        |   |

| PV - Init                                      | tial Heat Up                                                                                                    |   |
|------------------------------------------------|----------------------------------------------------------------------------------------------------|---|
| This operatio<br>manufacturer<br>Heating appli | in shall be carried out at least 21 days after the laying of the cement screed or in accordance with th<br>r's instructions but at least 7 days in the case of anhydrite screeds (Bs en 1264 4 2001). Initial<br>les to the Primary curve only. | v |
| Initial Days                                   | B = ⇒ at Temperature (°C) 20 = ÷                                                                                                    |   |
| Final Days                                     | 4 📑 at Temperature (°C) 25 📫                                                                                                    |   |
| Total Days                                     | 21 🗄                                                                                                    |   |
| Init                                           | olize                                                                                                    |   |
|                                                |                                                                                                    | 2 |

| Cancel                                                                                                    |               |
|----------------------------------------------------------------------------------------------------|---------------|
| Temperature will increase gradually after the initial heatup period of 3 days at 20°C to the Maximun<br>of 25°C and will remain on for an additional 4 days. | n Temperature |
| Invalid Sensor Index.                                                                                                    |               |
| Headup Initialized: 271/1<br>Days Running: 0<br>Current T: 9°C<br>Tarqet T: 28°C                                                                             |               |

#### <u>Set-Up</u>

Attached an Digital Sensor & Probe to the Flow Pipe

Set this Sensor up as an Aux Sensor. (ST - Stat Type =1, SR Sequence No. 1)

On Primary Load Line: Select "Enable Flow"

(This sensor will be use as feedback, to ensure the desired Flow Temp is assigned) Attached Mix to the 0-10v port on the relevant I/O#

20°C

 $\left(25^{\circ}C\right)$ 

Now Press the INIT Button

#### Default Settings

| Initial Days 3: | at Temperature |
|-----------------|----------------|
| Final Days 4:   | at Temperature |
| Total Day 21    |                |

Press the Initialize button to begin Initialize

#### **Operation**

One operational the system will trach and display the following

- Start Date
- Days Running
- Current Temp
- Target Temp

### **Different Floor Types**

Multiple different Init can be manage (Up to 16)

Separate Mixer and I/O required for each Init

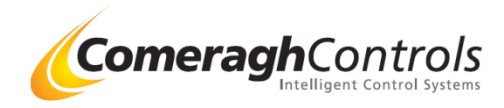

# **Revision Notes**

Rev(Date)Changes18.6.01.-126 (15-1-21)Cooling F1,F2,F3 Triggered when temp is ">" (as before), but also now includes "="<br/>FCU will active if the room temp is > / = SP+DB+F1<br/>This ensure the User Visual indicator F1, F2 F3, matches exactly FCU speed (DAC o/p)<br/>Setting Change DB=1, F1=1,F2=2,F3=3 (Previously DB=2, F1=0,F2=1,F3=3)18.6.01.-134 (12-3-21)Qty PV8 increased from 2 to 4

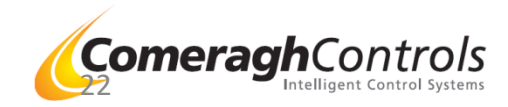